# **Microsoft Forms**

With Microsoft Forms, you can build surveys, requisitions, assessments, and other types of forms to easily share with students, parents, and colleagues.

# Create a form

|    | Go to                                                   | training@uiwtx.edu                  |  |  |  |  |  |
|----|---------------------------------------------------------|-------------------------------------|--|--|--|--|--|
| 1. |                                                         | 1 Password                          |  |  |  |  |  |
|    | and login with your UIW username and                    |                                     |  |  |  |  |  |
|    | password                                                | Keep me signed in                   |  |  |  |  |  |
|    |                                                         |                                     |  |  |  |  |  |
|    |                                                         | Sign in Back                        |  |  |  |  |  |
| 2. | At the top of the screen, select the <b>Waffle</b>      | 2 Office 365 Outlook                |  |  |  |  |  |
| 3. | Select Forms                                            | 3<br>Forms                          |  |  |  |  |  |
| 4. | Select New Form                                         | 4 New Form                          |  |  |  |  |  |
| 5. | Enter a <i>form name</i> . You can also enter           | Questions Responses                 |  |  |  |  |  |
|    | an optional <i>description</i> for it. Form             | 5                                   |  |  |  |  |  |
|    | and the description can contain up to                   | Enter a description                 |  |  |  |  |  |
| ~  | 1,000 characters                                        | + Add question                      |  |  |  |  |  |
| 6. | question to the form                                    | 6                                   |  |  |  |  |  |
| 7. | You can add <b>Choice</b> , <b>Text</b> , <b>Rating</b> |                                     |  |  |  |  |  |
|    | or <b>Date</b> questions                                |                                     |  |  |  |  |  |
|    | choose from a list of answers.                          |                                     |  |  |  |  |  |
|    | Respondents can choose a single                         |                                     |  |  |  |  |  |
|    | answer or multiple answers                              |                                     |  |  |  |  |  |
|    | such as a short answer or essav                         | 7 🕂 🖲 Choice 🗠 Text 🌢 Rating 🗂 Date |  |  |  |  |  |
|    | • Rating requires the respondent to                     |                                     |  |  |  |  |  |
|    | rate something using a numeric or                       |                                     |  |  |  |  |  |
|    | <ul> <li>Date requires the respondent</li> </ul>        |                                     |  |  |  |  |  |
|    | respond with a date                                     |                                     |  |  |  |  |  |
|    |                                                         |                                     |  |  |  |  |  |

# Add Questions to Forms

## **Choice questions**

- 1. Click Add question
- 2. Click **Choice**
- 3. Type a **question** in the space provided
- 4. Type *answers* in the first two **Option (1 & 2) windows**
- 5. Click **Add Option** to add more than the two default choices
- 6. Click **Add Other Option** to add a choice option that displays *"Other"* and respondents type in their own answer
- 7. Click the **Required** toggle if the question requires an answer
- 8. Click the **Multiple Answer** toggle if the question will have more than one answer

### Text

- 1. Click Add question
- 2. Click **Text**
- 3. Type a **question** in the space provided
- 4. Select the **Long Answer toggle** if you want a larger text box displayed
- 5. Click the **Required** toggle If the question requires an answer

## Rating

- 1. Click Add question
- 2. Click Rating
- 3. Type a **question** in the space provided.
- 4. Set the **Level** (number of rating options); 5 or 10
- 5. Set the **Response Type** (*Symbol, star or number*)
- 6. Click the **Required** toggle If the question requires an answer

#### Date

1. Click Add question 2. Click Date 1 + Add question + O Choice K Text R 2 Date

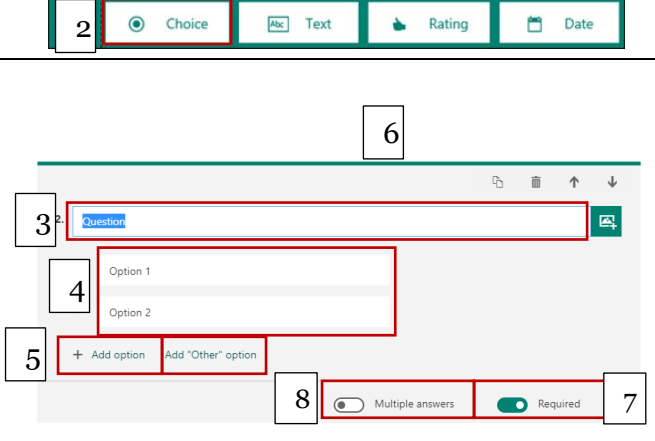

Add question

Abc Text

4

+ Add question

2

5

A Rating

Long answer

Rating

°o mi ↑ ↓

Required

🗂 Date

<u>m</u> ↑ ↓

5

6

Required

🗂 Date

C.

1

1

nbol: Star

Abc

Choice

How would you rate your experience

\*\*\*\*

evels: 5  $\checkmark$ 

Ocho 2

Describe your favorite

3

3

4

Add question

1

- 3. Type a **question** in the space provided
- 4. Note that the only answer option is a date.
- 5. Click the **Required** toggle If the question requires an answer

# **Question Options**

- 1. To copy a question, select it and then click the **Copy Question** button
- 2. To remove a question, click the **trash can** button
- 3. To change the order of the questions, click the **Up** or **Down arrows** on the right side of each question.
- 4. Add an image by clicking the a**dd**

image button next to the title

5. To have Microsoft Forms randomly shuffle the order of the options displayed to users of the form, click the ellipses button (...) and then click **Shuffle options** 

## Form Options Preview

- 1. Click **Preview** at the top of the design window to see how your form will look on a computer.
- 2. You can enter sample answers to the questions in preview mode

#### Theme

- 1. Choose a theme (backcound colors and images) by clicking *Theme*
- 2. Choose a **theme**. The theme sill save automatically

### Share

1. Click **Share** at the top of the design window to see how your form will look on a computer or mobile device

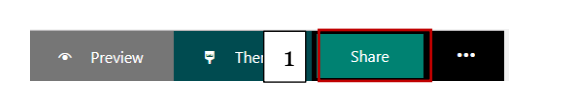

B ↑ ↓ 3 When will your vacation begin? 4 Mollywyy

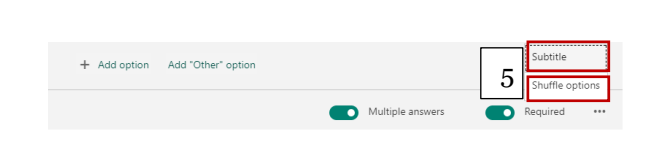

👎 Theme

Share

••••

1

|    |          |  | 1 | 2 | ][ | 3        |
|----|----------|--|---|---|----|----------|
|    |          |  | Ъ | Î | ↑  | ↓        |
| 2. | Question |  |   |   |    | <b>B</b> |

- 2. Choose a **send** and **collect** option
  - Only people in my organization can respond
  - Anyone with link can respond (allows responses from users who so not have an @uiwtx.edu email address) If you choose Anyone with link can respond, responses will be anonymous.
- 3. Choose a delivery option such as Link, QR Code, Embed Code or Email
- 4. Click **Copy** to copy the link or code

# Ellipse (...) Options

- 1. Click **Ellipse (...)** at the top of the design window to view the pull-down menu
  - A. *Branching*: Allows users to have the form branch into separate topics based on an answer to a question.
  - B. *Settings:* (see below)
  - C. *Feedback to Microsoft:* Write a review and tell Microsoft what you think about Forms
  - D. *Help from Microsoft:* Links to handy tutorials
  - E. Sign out: Sign out of Office 365

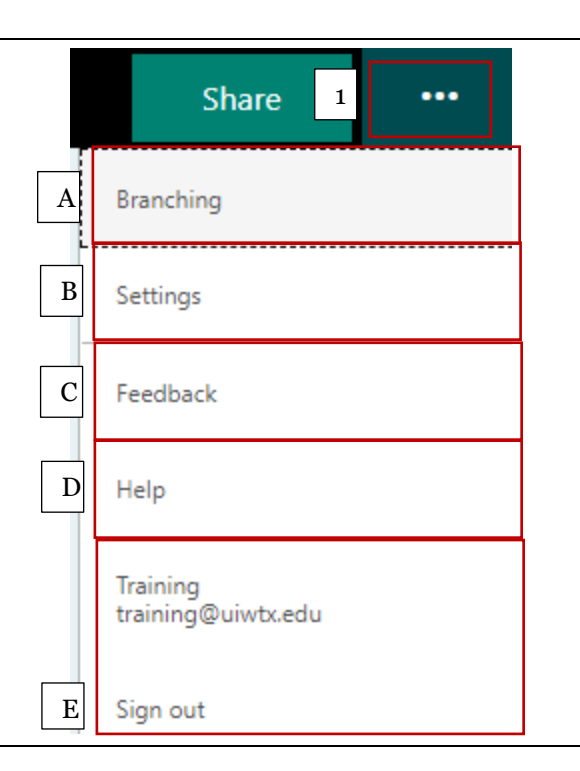

## Settings

A. choose **Anyone with link can respond**, and responses will be anonymous.

1. Who can fill out this form

- B. If the form is to be *anonymous* uncheck **record name**
- C. Control the number of responses by choosing **One response per person**
- D. The form will not be active until the **accept responses** checkbox *is selected*

#### 1 Settings

Who can fill out this form A Anyone with the link can respond Only people in my organization can respond В Record name One response per person С Options for responses D Accept responses Start date Е End date F Shuffle questions

#### Send and collect responses

QR

œ

https://forms.office.com/Pages/ResponsePage.asp

</>

Сору

2

3

- E. You can set *start dates* and *end* E. Fou can set start dates and end dates by clicking the check box and choosing a dateF. Shuffle questions allows each user to view the form in a different order.